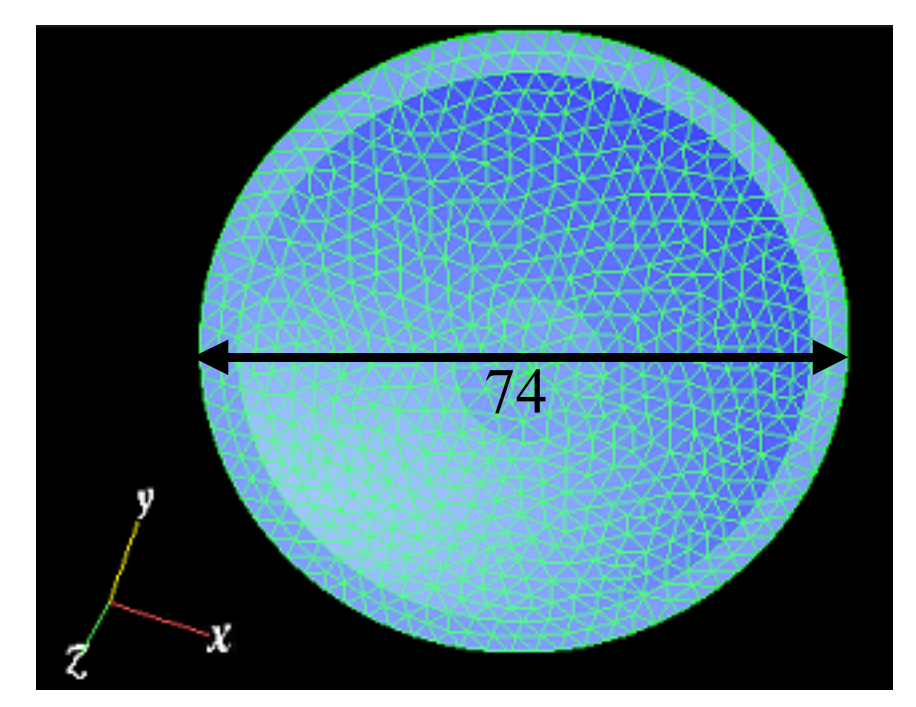

図 1.3-1(1/2) モデル形状図

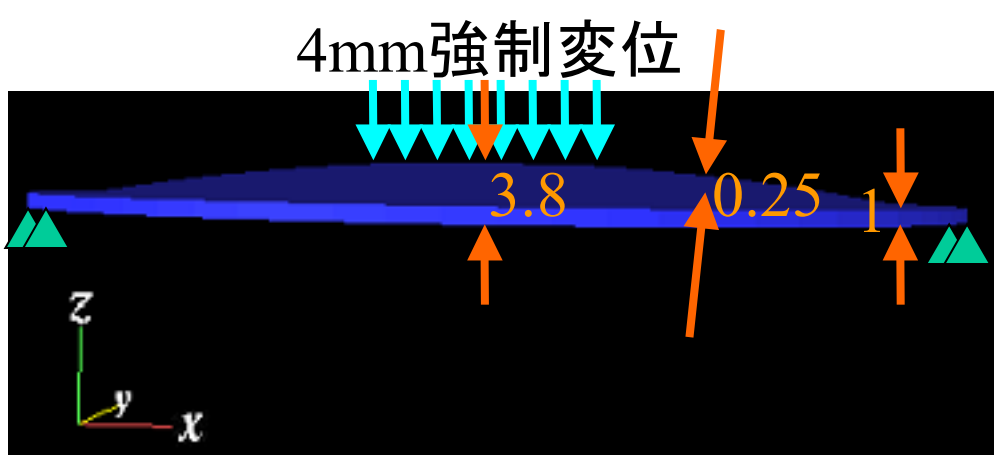

図 1.3-1(2/2) モデル形状図

# 1.4 データフロー図

本チュートリアルでは ADVENTURE\_iAgent を利用して解析を行いますが、ブラックボックスのため、使用されるデータファイルと生成されるデータファイルの関係が分かりません。それを補うために、図 1.4-1 にデータフロー図を示しますので、参考にして下さい。図中オレンジの操作が操作の始まりと最後の操作です。

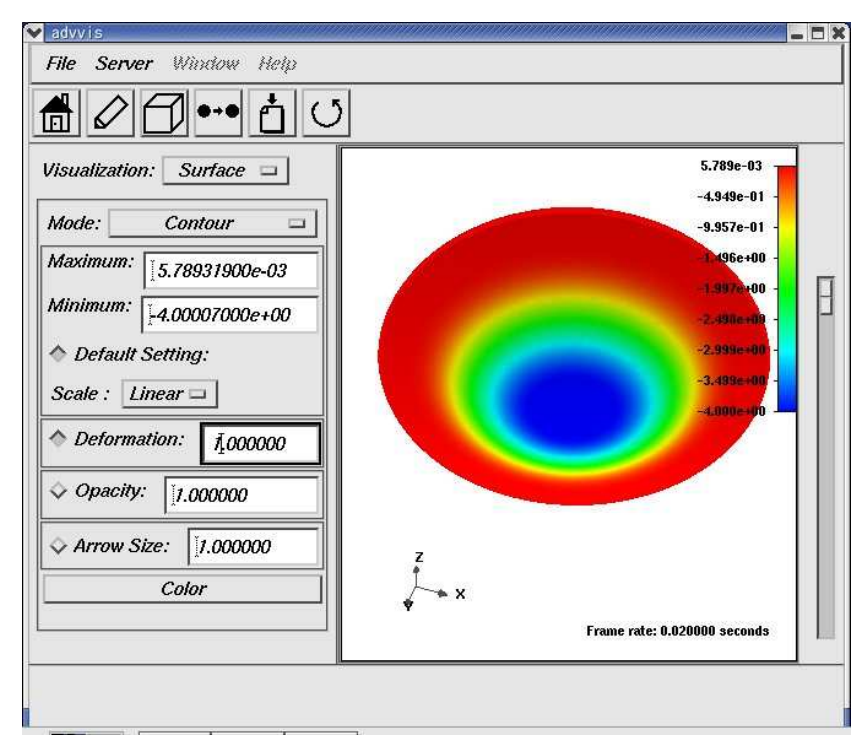

図 2.6-11 Z 軸方向変位量をカラーコンター表示した例

最終ステップですので、BCtool で与えた強制変位が、advvis 図中の Minimum のところに、-4 と 確かに表示されています。

### 解析結果表示(応力)

続いて、相当応力を表示します。

**Visualization Data Setting panel ウィンドウで、"AllNodeVariable:NodalEquivalentStress:s"をクリックし、"Load"ボタンを押して**ください。相当応力分布が表示されます(図 2.6-12)。

| lisualization: Surface 🗆 | 1.307e+03                      |
|--------------------------|--------------------------------|
| Mode: Contour 🗆          | 9.812e+02 -                    |
| Maximum: 1.30701600e+03  | 1.182e+02 -                    |
| Minimum: 3 63400300e+00  | 6.513b+02 -                    |
| Default Setting:         | 3.2958+12 -                    |
| Scale : Linear 🗆         | 1.666e=12 -                    |
| ♦ Deformation: 1 000000  | 3,634-00                       |
| 4000000                  |                                |
| ✓ Opacity: [1.000000     |                                |
| ♦ Arrow Size: 1.000000   |                                |
| Color                    | Ť ×                            |
|                          | 🖗 Frame rate: 0.020000 seconds |

図 2.6-12 相当応力をコンター表示した例

Copyright © Insight, Inc. 2006, All rights reserved

相当応力の最大・最小値は advvis ウィンドウ左側上部の、"Maximum:"、"Minimum:"のところに 表示されます。ここで最大値が 1,307MPa ですので、終局引張応力を超えてしまっていることが分 かります。

## 解析結果表示(降伏領域)

続いて、降伏領域を表示します。

**Visualization Data Setting panel ウィンドウで、"AllElementVariable:PlasticState:s"をクリック** し、"Load"ボタンを押してください。要素平均の降伏度(1 なら降伏、ゼロな非降伏)分布が表示さ れます(図 2.6-13)。

| Visualization: Surface □<br>Mode: Contour □<br>Maximum: [2.75000000e-01<br>Minimum: [0.0000000e+00<br>♦ Default Setting:<br>Scale : Linear □<br>♦ Deformation: 1.000000<br>♦ Arrow Size: [1.000000<br>Color × | 2.750e-01 - 2.406e-01 - 2.063e-01 - 1.719e-01 - 1.375e-01 - 1.375e-01 - 1.375e-01 - 1.031e-01 - 1.375e-02 - 4.38e-02 - 1.3000e+00 |
|----------------------------------------------------------------------------------------------------|----------------------------------------------------------------------------------------------------|

図 2.6-13 塑性領域表示

## 解析結果表示(相当塑性歪み)

更に、相当塑性歪みを表示します。

**Visualization Data Setting panel ウィンドウで、"AllNodeVariable:NodalEquivalentPlasticStrain:s"を** クリックし、"Load"ボタンを押してください。相当塑性歪み分布が表示されます(図 2.6-14)。最大 値が 2.62e-3 すなわち 0.262%であることが読み取れます。

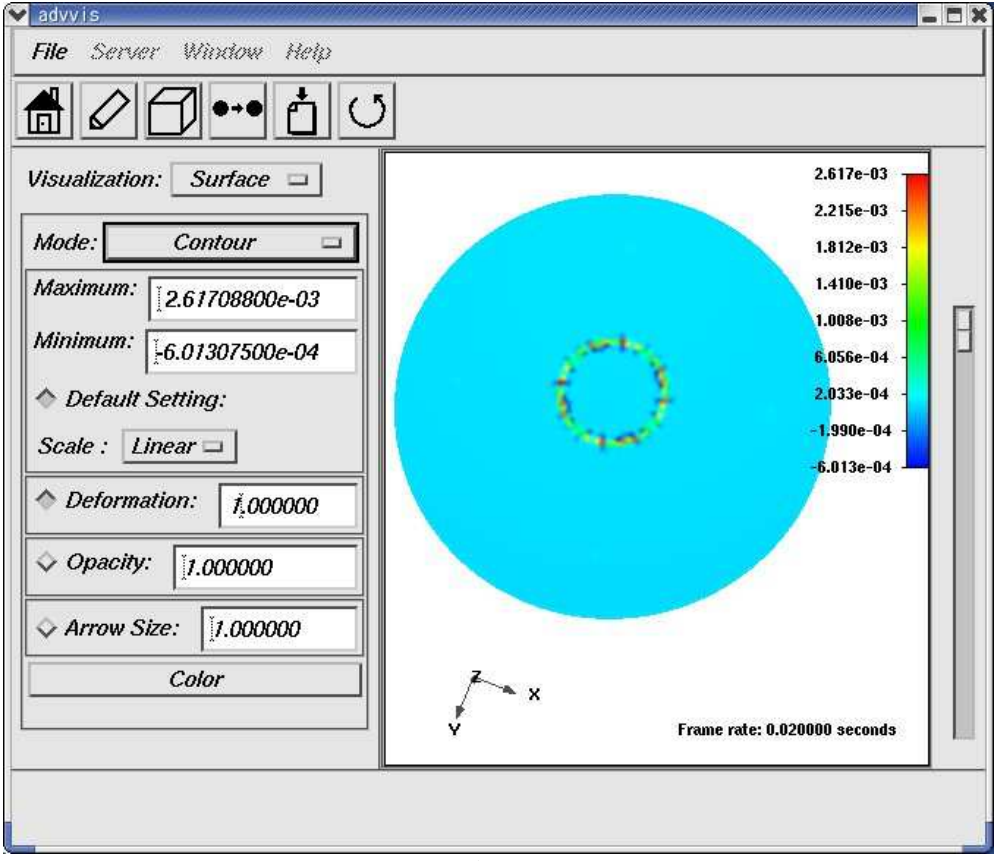

図 2.6-14 相当塑性歪み分布表示

#### <u>結果表示の終了</u>

結果表示が終わったら、advvis ウィンドウの"Server"→"Control"から、サーバ接続ウィンドウを 表示させ、"Shutdown"ボタンを押して、サーバを終了させます。もしダブルクリックでタイトル バーのみの表示にしていたときは、再度のダブルクリックで元の表示に戻ります。"Really?"の問い かけには"OK"をクリックします。その後、"File"→"Quit"で advvis を終了させます。

いきなり advvis のウィンドーの右上の×をクリックすると、サーバーのプロセスが残ってしまい、 次回以降の起動が出来なくなるので、ご注意下さい。

#### 2.7 解析ケースの保存とプログラムの終了

以上で、iAgentを使用して出来ることはすべて終わりです。

最後に解析に必要なファイル類や、iAgent での操作履歴を保存します。iAgent のメニューウィン ドウで**"ファイル"→"解析ケース保存"を選んで**ください。保存ファイル選択ウィンドウが開きます。 ファイル名を入力して"OK"ボタンを押すと保存されます。

iAgent の操作履歴が"\*.iag"ファイル(バイナリー)に、ADVENTURE の各種モジュールの実行の作業ファイル群が"\*.files"ディレクトリ内に保存されます。解析結果のファイルサイズが大きいときは、iAgent がフリーズしたように見えますことをご了解下さい。

iAgent を終了するには、"ファイル"→"終了"を選んでください。

## 2.8 データ処理による反力履歴のプロット

#### 反力の処理

変位制御で解析する場合、荷重を直接知ることが出来ませんので、反力より求めます。反力は 2.4 節の"出力項目の設定"のところで既に出力するように指定しております。反力処理の手順は以 下のようになります。